## **Outside evaluators:**

If you are on campus, login to the Portal <u>https://portal.luhs.org/template/dean/index.cfm</u> Go to Clerkship Administration > Medicine Clinical Performance > Send Evaluation to Outside Faculty.

- 1. Select the site
- 2. Select the period
- 3. Select Student
- 4. Select Evaluation Type
- 5. Select Faculty
- 6. Put your email address in the text box next to 'Evaluator E-mail address:'
- 7. Click on the 'Request Review' button

If you are off campus and do not have access to Loyola's network, I will send you an email with a link to fill out the evaluation.

If you are off campus and have access to Loyola's network, then you will need to login to the LUHS VPN, then go to <u>https://portal.luhs.org/templates/dean/index.cfm</u>

You will get an email with a link to fill out the evaluation.

## Loyola faculty:

- 1. Faculty will login to the portal and select 'Clerkship Administration'
- 2. Double click or hit the plus sign next to the Medicine Clinical Performance directory
- 3. Select Evaluation Form
- 4. Select period
- 5. Select student